## Multi-Factor Authentication (MFA) at UHN MFA Setup with the MFA User Portal

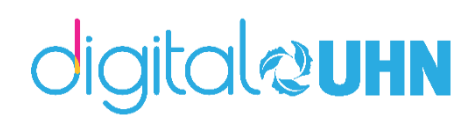

For remote access to your UHN emails, UHN Clinical application portal, you will be required to complete your Multi-Factor Authentication setup. This means you must have an authentication phone number associated to your email account for remote access purposes.

To set up this authentication phone number, please follow these steps:

1. Navigate to <u>https://mfa.uhn.ca</u>.

To log in, enter the following:

- In the Username field, enter your UHN email address or UPN. This is usually firstname.lastname@uhn.ca
- In the password field, enter your network password. This is the password linked to your T-id.

| Toronto General<br>Toronto Western<br>Princess Margaret<br>Toronto Rehab |                                    | Language: en: English |
|--------------------------------------------------------------------------|------------------------------------|-----------------------|
| COURAGE LIVES HERE                                                       | University Health Network          |                       |
| Version 7.1.2<br>© 2016 Microsoft, All rights reserved.                  | Multi-Factor Authentication Log In | THE D                 |
|                                                                          | Username<br>John.Smith@uhn.ca      |                       |
|                                                                          | Password                           |                       |
|                                                                          | Log In                             |                       |

2. To set up your MFA settings for the first time, you will see three main options – Phone Call, Text Message or Mobile App. For options requiring a phone number, a mobile device number is recommended. You may add an extension or landline number, but you will need to be by that phone every time you complete MFA.

| 1. MFA Setup by Phone Call                                                                                                    | 2. MFA Setup by Text Message:                                                                                                    |
|----------------------------------------------------------------------------------------------------|----------------------------------------------------------------------------------------------------|
| <ol> <li>Select Phone Call in the Method<br/>dropdown menu</li> <li>Enter your phone number, and then select<br/>Call Me Now to Authenticate.</li> </ol>                                                                                                    | <ol> <li>Select <b>Text Message</b> in the Method<br/>dropdown menu</li> <li>Enter your phone number, and then select<br/><b>Text Me Now to Authenticate</b>.</li> </ol>                                                                                                    |
| Multi-Factor Authentication User Setup         To enable Multi-Factor Authentication for your account, please specify the phone         number you will use to authenticate. To complete this step, Multi-Factor         Authentication will call the number you entered. Answer and press # to authenticate.         Method         Phone Call •         PRIMARY         Phone         United States & Canada +1 • (4161234567         Extension (if using a UHN extension, please add # to the end of the 4 digit number. I.e., 1234#)         BACKUP         Phone         United States & Canada +1 • (4161234567)         Extension (if using a UHN extension, please add # to the end of the 4 digit number. I.e., 1234#)         Call Me Now to Authenticate         Call Me Now to Authenticate         Cancel | Multi-Factor Authentication User Setup         To enable Multi-Factor Authentication for your account, please specify the phone         number you will use to authenticate. To complete this step. Multi-Factor         Authentication will send a one-time passcode in a text message to the number         you entered. When prompted, enter the one-time passcode to authenticate.         Method         Text Message •         Phone         United States & Canada +1         * [4161234567]         Text Me Now to Authenticate         Cancel         3. You will receive a text message code.         Enter the code on the webpage to complete authentication. |
| 344-4825.<br>Press # to complete anuthentication                                                                                                    |                                                                                                    |

3. Once you complete authentication, you will be directed to the MFA User Portal.

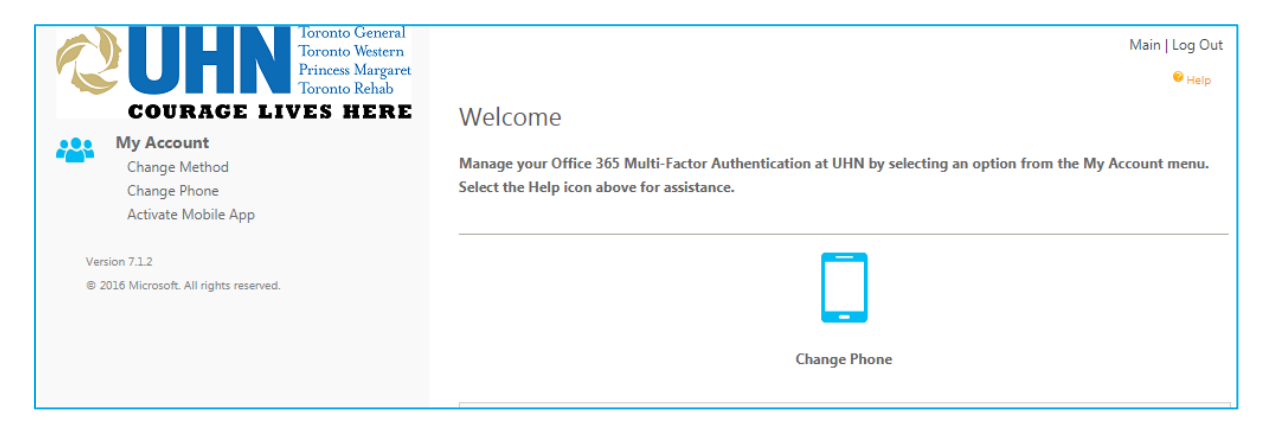

4. For Remote Access users: You will be required to select a default authentication method for Remote Access. To do so, select **Change Method** along the left menu.

You can select Phone Call and Text Message.

| Toronto General<br>Toronto Western<br>Princess Margaret<br>Toronto Rehab                   |                                                                                                    | Main   Log Out<br><sub><sup>©</sup> <sub>Help</sub></sub> |
|--------------------------------------------------------------------------------------------|----------------------------------------------------------------------------------------------------|-----------------------------------------------------------|
| COURAGE LIVES HERE My Account Change Method Change Phone Activate Mobile App Version 7.1.2 | My Account: Change Method<br>Select Phone Call method to receive a phone call to authenticate. Select Text<br>Message method to receive a text message to authenticate. Select Mobile App<br>method to authenticate using push notifications to the Azure Authenticator<br>mobile app. Select OATH Token method to authenticate using an verification<br>codes generated by the Azure Authenticator mobile app. | 2                                                         |
| © 2016 Microsoft. All rights reserved.                                                     | Method<br>Mobile App<br>Phone Call<br>Text Message<br>Mobile App<br>OATH Token                                                                                                    |                                                           |

Your selected method will be automatically triggered when you connect remotely.

For example, if you select the text message method, a 6-digit code will be automatically sent to your phone.